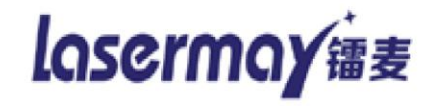

# 《LASERMAY 镭麦气动打标机》

用户手册

深圳市镭麦电子科技有限公司 电话: 0755-88832565

# 一. 主界面

双击桌面的[ThorX6]图标,《ThorX6 工业标记刻印控制系统》(以下简称 ThorX6)开始 启动,稍等几秒系统启动完成,出现 ThorX6 主界面,如下图:

|                              |            | TI       | horX6 - 无标题 | Ī                |       | -                    |      | x |
|------------------------------|------------|----------|-------------|------------------|-------|----------------------|------|---|
| 标记                           | 排版 刻       | 印数据库     |             |                  |       |                      | (    | 0 |
| ■ よ 剪切<br>■ 复制<br>粘贴<br>ダ 删除 | ()<br>添加标记 | 选择标记然后在这 | 之里编辑参数      | <b>●</b><br>编码类型 | 选择标记然 | 后在这里编辑编码             | 1    |   |
| 剪贴板                          |            | 标记       |             |                  | 编码    | 1                    |      |   |
|                              |            |          |             |                  |       |                      |      | , |
|                              |            |          |             |                  |       |                      |      |   |
|                              |            |          |             |                  |       |                      |      |   |
|                              |            |          |             |                  |       |                      |      |   |
|                              |            |          |             |                  |       |                      |      |   |
|                              |            |          |             |                  |       |                      |      |   |
|                              |            |          |             |                  |       |                      |      |   |
|                              |            |          |             |                  |       |                      |      |   |
|                              |            |          |             |                  |       |                      |      |   |
|                              |            |          |             |                  |       |                      |      |   |
|                              |            |          |             |                  |       |                      |      |   |
|                              |            |          |             |                  |       |                      |      |   |
|                              |            |          |             |                  |       |                      |      |   |
|                              |            |          |             |                  |       |                      |      | ] |
| ,<br>欢迎使用 <b>!</b>           |            |          | 今日刻印数       | 数:0 总计           | 刻印数:0 | X=105, 1104, Y=47, 8 | 8649 | i |

**ThorX6**的[文件]操作主按钮,点击此按钮将打开文件菜单,文件菜单里包含了所有 文件操作的相关功能,例如文件打开,文件保存等。

标记 排版 刻印 数据库 ThorX6的功能面板切换按钮,点击相应的文字可切换 ThorX6

的功能面板。

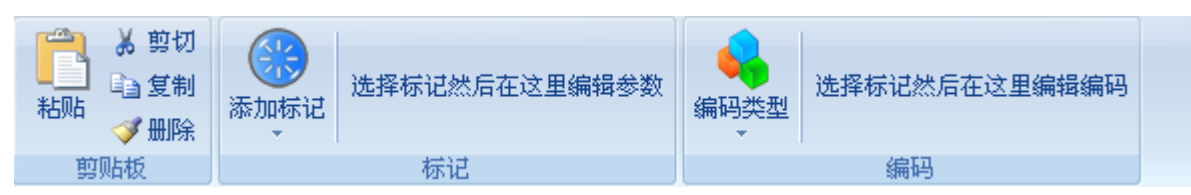

ThorX6 的功能面板,功能面板里显示了 ThorX6 不同的功能界面。

ThorX6 中间的空白区域是所见即所得式的标记编辑区,以 10cm×10cm 每格显示了当前刻印机所能刻印的最大范围。

ThorX6 最下方是状态栏,状态栏将显示 ThorX6 的提示信息以及刻印数量信息。

#### 二. ThorX6 操作

#### 2.1 快速入门

在这一节中,我们将简单介绍如何快速创建一个文本标记和一个流水号标记,并对这两个标 记进行对针,确定最终在工件上的刻印位置。

点击 [标记]功能面板的 [添加标记] 按钮,然后在弹出的标记类型列表中选择一个将要建 立的标记类型,这里我们选第一个 [文本],选择完成后在 ThorX6 中间的空白区域也就是标记编 辑区点下鼠标左键,一个 [文本] 标记即按默认的参数被建立了起来。如下图:

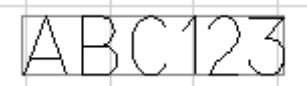

注意此时的 [标记] 功能面板, [标记] 功能面板的 [标记] 组中已经将我们刚建立的标记 的相关参数显示了出来,如下图:

| X  | 19.48 | ÷ | 名称           | newmar | k1 | 内容  | AB | C123          |   | 7 | ÷  |
|----|-------|---|--------------|--------|----|-----|----|---------------|---|---|----|
| Y  | 21.17 | ÷ | 角度           | 0      |    | 英文字 | 体  | 5. ISOCP. SLF | + | 5 | ÷  |
| z  | 0     | ÷ | <u>2</u> .18 | 象翻转    |    | 汉字字 | 体  | 0. HZ1. SLF   | + | 0 | \$ |
| 标记 |       |   |              |        |    |     |    |               |   |   |    |

这些参数跟标记类型相关的,也就是说,在建立标记时选择不同的标记类型,其相关的参数 也是不一样的,现在[标记]功能面板显示的是我们刚建立的[文本]类标记的参数,这些参数 包括标记的位置、内容、字体等等。至此,这个[文本]已经被成功建立。

现在我们用同样的方法,再建立一个标记,只不过这一次,我们将建立一个"流水号"标记。 在[添加标记]按钮弹出的标记类型列表中还是选择[文本],同样的,在标记编辑区中点下鼠 标左键,然后在[标记]功能面板的[内容]参数中,将默认的"ABC123"更改为"12345", 更改内容并不是必须的,这里我们更改它只是为了区别两个标记的内容。接下来,在[标记]功 能面板的右边,点击[编码类型]按钮,然后在弹出的编码类型列表中选择[流水号],注意此 时标记"12345"已经变为红色,红色表明此标记的编码类型为[流水号],同时,在[标记]功 能面板的[编码]组中,已经可以看到[流水号]编码的相关参数,如下图:

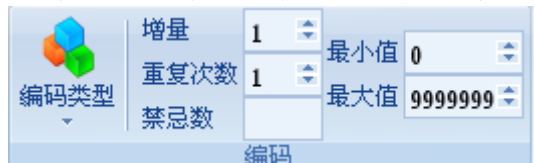

这些参数是跟标记的编码类型相关的,也就是说,选择不同的编码类型,其相关的参数也是 不一样的。现在显示的是[流水号]编码的相关参数。至此,这个拥有[流水号]编码的标记已 经被成功建立。

在标记编辑区域中,你建立的标记看起来可能是这样的,如下图:

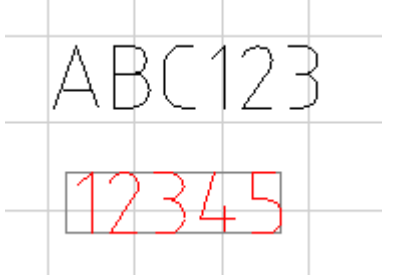

可能您建立的标记的位置跟我做的这个例子中的不一样,没关系,您可以使用键盘上的方向 键移动最后建立的标记,每点击一次方向键,标记的位置将按您移动的方向移动1mm。在移动 的过程中,您可以注意刻印机头的刻印针,刻印针将随"12345"位置的改变而移动,这是软件 的一大功能,每次您改变标记的位置时,刻印针都会自动对准到新的标记位置。

还有另一个更快捷的方法改变标记的位置,先使用鼠标点击选择标记,标记被选择后被一 个外框包围,对准这个被外框包围的标记,按住鼠标左键不放,可直接将标记拖动到一个新的位 置。同样的,当您拖动了标记的位置后,刻印针会自动对准到新的位置。

使用刻印控制软件的这一自动对针特性,可以很方便的将标记位置移动到实际工件的真实刻 印位置上去。

将两个标记移动到合适的位置,然后我们可以尝试在工件上刻印这两个标记,刻印的操作很简单,点击[刻印]打开旋印面板,然后点击[开始刻印]即可,或是直接按下刻印操作的快捷按钮[F9],现在刻印机开始工作,刻印机将在您的工件上刻印出这两个标记的内容,稍等刻印机工作完成,会发现流水号标记的内容已经发生了改变,如下图:

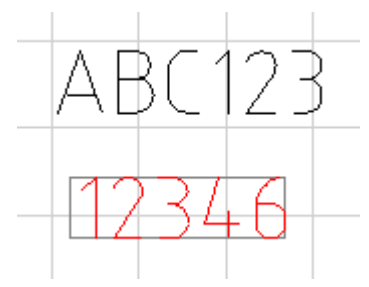

流水号标记的内容由"12345"改变为"12346"了,这就是流水号编码的作用,每一个使用 了流水号编码的标记,都将在刻印完后自动累加一个数,如果您没有改变流水号编码的参数,那 么将是累加"1"。

至此,我们已经初步了解了刻印控制软件的使用方法,更多的功能将在后面的章节中进行单 独介绍。

#### 2.2 文件操作

点击 ThorX6 的文件操作主按钮, 弹出文件菜单, 如下图:

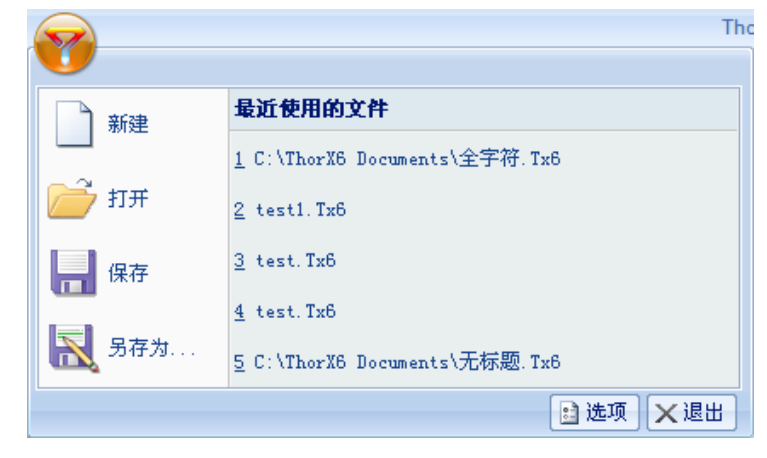

a. 新建: 新建一个文件,如果正在编辑的文件没有保存,将会提示用户进行保存。 b. 打开: 打开一个文件,如下图:

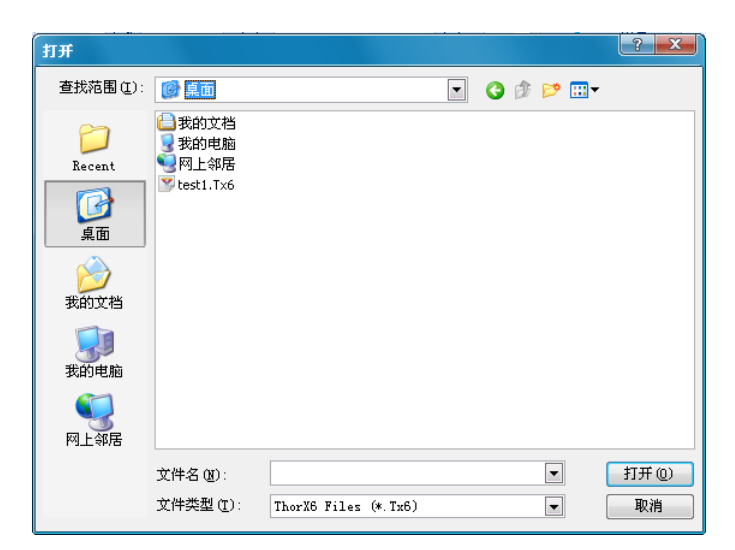

"打开"窗口将列出电脑里相应文件夹中所有的刻印文件,选择其中一个,点击窗口中的[打 开]按钮或直接按下[Enter]键,文件即被打开。

文件打开后,文件的名称将显示 ThorX6 窗口的标题栏中。 c.保存:将当前文件保存到电脑中,如下图:

| 另存为                                                                                                    |                                                                                                    |                 |        |   |   | ? ×   |
|----------------------------------------------------------------------------------------------------|----------------------------------------------------------------------------------------------------|-----------------|--------|---|---|-------|
| 保存在 (I):                                                                                                    | 🞯 桌面                                                                                                    |                 | •      | 3 | ▼ |       |
| Cont<br>Recent<br>桌面                                                                                                    | ■我的文档<br>又我的电脑<br>又有一个的电脑<br>又有一个的电路<br>又有一个的电路<br>又有一个的电路<br>又有一个的电路<br>和一个的电路<br>和一个的电路<br>和一个的电路<br>和一个的电路<br>和一个的电路<br>和一个的电路<br>和一个的电路<br>和一个的电路<br>和一个的电路<br>和一个的电路<br>和一个的电路<br>和一个的电路<br>和一个的电路<br>和一个的电路<br>和一个的图 |                 |        |   |   |       |
| (1)<br>我的文档                                                                                                    |                                                                                                    |                 |        |   |   |       |
| <b>夏</b> 夏<br>我的电脑                                                                                                    |                                                                                                    |                 |        |   |   |       |
| マラン  マラン  マラン  マーン マーン |                                                                                                    |                 |        |   |   |       |
|                                                                                                    | 文件名(M):                                                                                                    | 无标题. Tx6        |        |   | • | 保存(5) |
|                                                                                                    | 保存类型(1):                                                                                                    | ThorX6 Files (* | . Tx6) |   | • | 取消    |

"保存"窗口列出了电脑里相应文件夹中所有的刻印文件,在"文件名"栏中输入一个文件 名,然后点击窗口中的[保存]按钮或直接按下[Enter]键,文件即被保存。

注意,保存功能只有当文件内容发生变化后才能被执行,这意味着保存一个刚新建的文件或 刚打开的文件是没有意义的。

d. 另存为: 将当前文件以另一个名称保存。操作同 [保存]。

e. 最近使用的文件: 这个列表中将显示出最近使用过的几个文件, 单击其中一个文件, 将可以很方便的快速打开它。

### 2.3 标记的建立与编辑

2.3.1 建立文字类标记

文字类标记的内容可以由英文字符、数字、符号、中文字符组成,并具有字体的相关参数。 刻印控制软件中包含2种文字类标记,一种为标准的[文本],一种为[扇形文本],这两种标记 的唯一区别只是排列方式不同,其基本的参数大多都是相同的,标准[文本]标记的文字是以常 见的直线方式进行排列,而[扇形文本]则是根据指定的扇形半径与起始角进行排列。这两类标 记可在 [添加标记] 按钮所弹出的标记类型列表中进行选择,如下图:

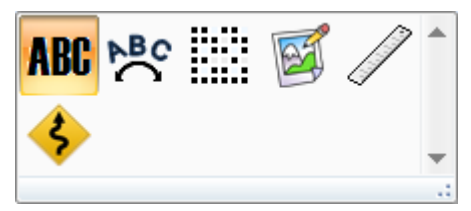

注意,标记的类型一旦选定,将无法再改变。

由于 [文本] 与 [扇形文本] 的建立与编辑方式基本相同,我们将一起介绍它们的使用方法。 在标记类型列表中选择好文字类型的标记后,其相关的参数将被显示在 [标记] 面板中,这在 2.1 快速入门一节中已有介绍,这里我们将一一介绍这些参数的作用。

a. 内容: 顾名思义, 这里可以更改标记的文字内容。

b. X、Y、Z: 这三个参数用于指定标记在刻印区域中的位置。这个位置根据文字标记的类型不同而有所区别。标准[文本]标记这个位置是指标记的左下角,而[扇形文本]是指标记排列时扇形的圆心。注意这里的Z,Z位置只在启用了Z轴升降功能后有效,当您的刻印机具备升降功能时,Z将可以设置标记刻印平面的高度。

**c.** 角度:标记绕 X、Y 指定位置旋转的角度。对 [扇形文本] 来说,这个角度就是扇形排列的起始角度。

d. 英文字体:标记内容中英文、数字、符号使用的字体名称

e. 汉字字体:标记内容中汉字使用的字体,注意当您在内容中输入了汉字后,这个汉字字体 必须选择一个有效的汉字字体,否则创建的标记可能无法正常显示汉字或者直接导致标记无效。

f. 字高、字宽:标记内容中字符的尺寸。需要注意的是,这里的字高字宽并不能绝对限制字符的尺寸,它只是一个参考尺寸,实际的字高字宽会因不同的字体而有所变化。比如当字宽都设为5mm时,数字字符"1"一般来说都到不达5mm的宽度,而且随字形变化这个宽度也有所区别,比如字体"ISOCP.TEF"的数字字符"1"要比字体"STENCIL.TEF"的数字字符"1"略宽一些。如下图:

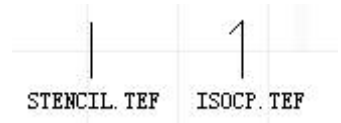

g. 字间距:标记内容中字符与字符间的距离。

h. 半径 (扇形文本): 扇形外切圆的半径。

i. 字符方向(扇形文本): 决定扇形排列时字符的顶端是朝向圆心或是背离圆心,不同方向的效果如下图所示:

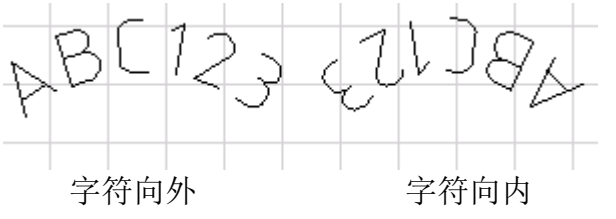

#### 2.3.2 文字类标记的编码

只有文字类标记可以正确定义[标记编码],为非文字类标记定义编码将是没有意义的。[标记编码]将决定文字类标记在每一次刻印完成后字符发生的变化。比如一个拥有"流水号"编码的文字类标记将在每一次刻印完成后自动加上数值"1"。

标记的编码可用[标记]面板中的[编码]按钮进行选择。

文字类标记有4种编码可以选择,下面一一列出:

a. 无编码: 顾名思义, 无编码的意思就是这个标记的内容不需要在每一次刻印完成后发生

改变,因此这个编码也没有参数。

b. 流水号:又名序列号,一般来说,"流水号"都是由数字字符组成的,或至少标记内容的末尾是数字字符,如果标记内容的末尾不是数字字符,这个标记将无法进行刻印,因为其内容 不符合"流水号"的编码格式。拥有"流水号"编码的文字类标记,在每次刻印完成后都将进行 一次数值运算,运算的结果由"流水号"的参数来决定。

1. 增量:标记内容的数值在每次运算时增加的数值量,一般来说是1。

2.重复次数:标记内容的数值在刻印多少次后才进行一次运算。

3.最小值:标记内容的数值允许的最小值,如果数值在运算后小于这个值,将自动改变为最小值。

4.最大值:标记内容的数值允许的最大值,如果数值在运算后大于这个值,将自动改变为最小值。

5.禁忌数:规定标记内容里不允许出现的数字。比如一些地域禁忌数字"4",那么可以 在这里填入"4",在运算时,标记内容将自动跳过数字"4"。比如"123"在刻印完成后直接改 变为"125"。

注意,无论标记内容的数值如何运算,都不会改变标记内容的字符长度,这意味着,当流水号 "AB9999" 增加 "1" 会变为 "AB0000",而不是 "AB10000"。

c. VIN: VIN (Vehicle Identification Number),中文名叫车辆识别代码,是制造厂为了识别 而给一辆车指定的一组字码。VIN 按一定规则是由 17 位字母及数字组成,其中第 9 位为检验位。 VIN 编码的参数和"流水号"基本相同,不同的是,VIN 可以设置代码末尾的流水号的长度,例 如,当流水号长度设置为 4 时,VIN 码"ABCDEFGH7JK889999"在刻印完成后将改变为 "ABCDEFGH2JK880000"而不是"ABCDEFGH8JK890000"。

d. 日期:日期编码类型将根据其唯一的"格式"参数直接改变标记的内容,无论标记内容 是什么,都将被改变为由"格式"规定的日期时间代码。"格式"是由一组特殊代码组成的字符, 这些格式化的字符决定了标记的内容。格式化字符的定义请参见附录 1。

#### 2.3.3 建立图形标记

建立图形标记的方法同文字类标记相同,但图形标记的参数却完全不一样,在标记类型列表 里选择图形,然后在标记编辑区域中点击鼠标左键,此时一个空的标记图形将被建立。在[标记] 面板中点击[浏览]按钮,打开一个文件对话框,然后在这个文件对话框里选择一个合适的图形 文件,图形标记即被成功建立。

参数 X、Y、Z、旋转角度的意义同文字类标记是相同的,"宽度"、"高度"用于决定图形的 实际外观尺寸,"保持比例"选项将使图形始终保持原始的内部比例,这意味着,当您更改图形 的宽度时,图形的高度将按图形本身的比例自动计算出来,同样的,当您更改图形的高度时,图 形的宽度也将按图形本身的比例自动计算出来。

#### 2.3.4 建立标尺标记

标尺的参数较多,下面用图来说明一些基本参数所表示的意思:

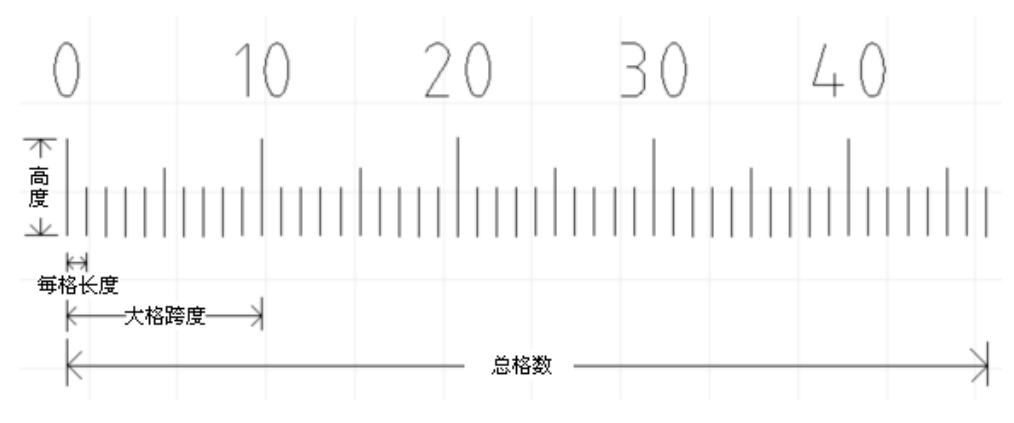

各个参数和作用如下:

a. 总格数: 表示标尺的总格数。

b. 每格长度: 表示标尺里每个小格之间的宽度, 毫米单位。

c. 每格数值: 注意"每格数值"与"每格长度"是不同的概念,"格宽度"表示标尺里每个小格的实际宽度,而"格数值"则是表示标尺里每个小格所代表的数值,通常情况下这个值设为 "1",但也有特殊情况,例如: 创建一个以英寸为单位的标尺,那么就应该在"格宽度"中输入

25.4, 而在"格数值"中输入1, 因为25.4毫米等于1英寸。

d. 标尺高度: 表示标尺的总高度(字符部分不算在内), 毫米单位。

e. 小格线比例: 表示小格线高度与标尺高度的百分比。

f. 中格线比例: 表示中格线高度与标尺高度的百分比。

g. 起始值: 表示标尺起始位的数值。通常情况下从 "0"开始。

h. 大格跨度: 表示一个大格内的小格数量。

i. 小数位数: 如果标尺的值含有小数,则表示这些值的小数位数。

j. 扇形半径: 如果把扇形半径设为一个有效的数值(非"0"),则可以创建出一个扇形标尺, 如下图:

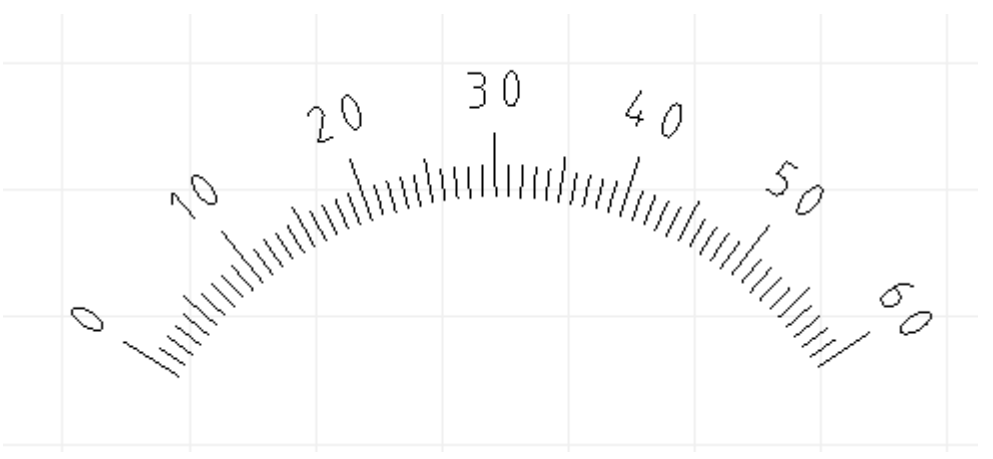

k. 数字字体:设置标尺上数值字符的字体。

1. 字体位置: 数值字符离标记的距离。

m. 字宽、字高、字间隔: 这些参数同文字类标记相同, 请参见文字类标记的相关说明。

n. 字角度: 数值字符旋转的角度。

o. 显示数字、显示中格数字: 决定标尺上是否显示出数值字符。

#### 2.3.5 建立绕行点

某些工件的刻印平面附近可能会存在一些障碍物,这些障碍物在刻印过程中可能会阻碍刻印 针的运行轨迹,那么就需要想办法使刻印针在运行过程中绕开这些障碍物。

刻印控制软件可以在刻印控制区域中设置"绕行点",从而达到绕开障碍物的目的。"绕行点" 的意思就是刻印针必须从此点绕行,再走到下一个刻印的标记。

如下图所示,如果刻印针从原点位置出发,在到达刻印平面时,会碰上障碍物,这时就需要 一条"绕行点"来指引刻印针绕开这个障碍物。

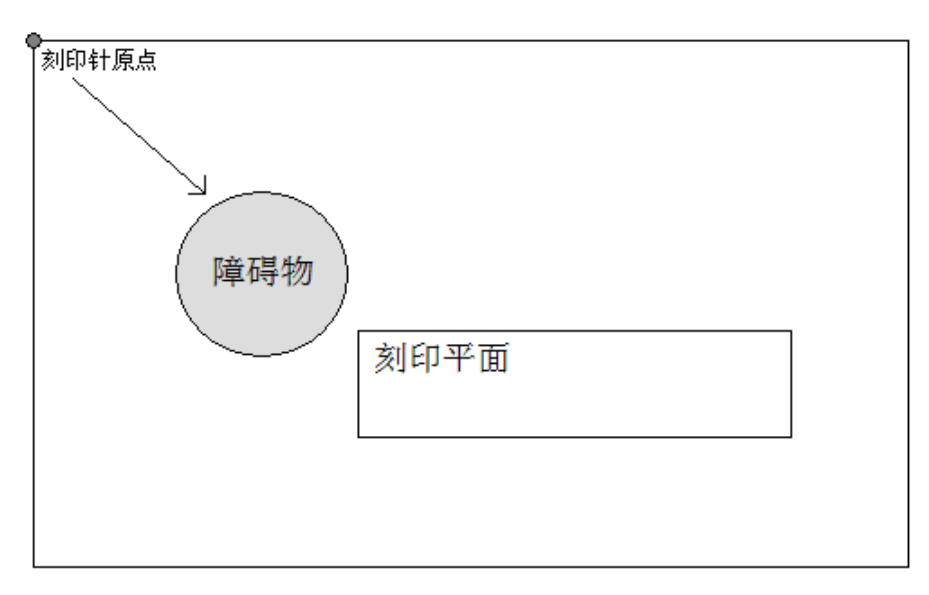

创建绕行点的方法很简单,在标记类型列表中选择[绕行点],然后将此点移动到需要绕行的 位置即可,如下图所示:

![](_page_8_Figure_2.jpeg)

现在当刻印开始时,刻印针会按箭头所示的方向,先行走到"绕行点",然后再行走到刻印平面,从而绕开障碍物。

2.3.6 编辑标记与对针

关于标记位置的确定,除了在视图操作一节中所介绍的使用方向键与鼠标方法外,另外 ThorX6还有[对齐]功能可供使用,这在某些情况下,[对齐]功能比手动移动标记的位置更有 效而准确。点击菜单[标记]、[对齐]则可打开[对齐]功能的子菜单,[对齐]功能拥有多种 对齐方式如下:

a. 圆心/起始点: 以标记的圆心或起始点对齐,这种对齐方式一般用来对齐两个扇形文本标记的圆心点。

b. 左对齐: 以最左边的标记的左边缘为准,将其它标记的左边缘对齐到一起。

- c. 右对齐: 以最右边的标记的右边缘为准,将其它标记的右边缘对齐到一起。
- d. 顶对齐: 以最顶端的标记的上边缘为准,将其它标记的上边缘对齐到一起。
- e. 底对齐: 以最底端的标记的下边缘为准,将其它标记的下边缘对齐到一起。
- f. 水平居中: 将多个标记对齐到同一水平中心线上。
- g. 纵向居中: 将多个标记对齐到同一纵向中心线上。

9

h. 组合为一行: 将多个标记组合到一行中。

当这个间距确定后,多个标记将按这个间隔距离,组成一行。注意,这里的组合为一行,只 是指将标记的位置组合到一起,而不是将标记的内容组合到一起,各个标记之间还是相互独立的, 只是从位置上看,排成了一行。

前面我们多次提到过,每次您改变标记的位置,刻印针都会自动对准到新的标记位置。这就 是刻印控制软件的自动对针功能,需要注意的是,对针这个功能只针对被选择的单个标记有效, 也就是说,当您同时移动不止一个标记时,刻印针将不会尝试去对准。点击菜单[标记]、[对针] 则可打开[对针]功能的子菜单,[对针]功能拥有多种方式如下:

a. 左下角: 将刻印针对准到标记的左下角。

b. 右下角: 将刻印针对准到标记的右下角。

c. 左上角: 将刻印针对准到标记的左上角。

d. 右上角: 将刻印针对准到标记的右上角。

e. 圆心/起始点:将刻印针对准到标记的圆心或起始点,这种对针方式一般用来使刻印针对 准到扇形文本的圆心点。

f. 停止对针: 选择后, 当移动标记时, 刻印针将不会再去对准, 除非重新进行了对针操作。

当您在菜单里选择了一种对针方式后,下一次您移动标记,刻印针就会按您选择的方式去对 准,例如,当您选择了右下角对针,那么每一次您移动标记,刻印针都会去对准标记的右下角, 而不再是默认的左下角。

#### 2.6 刻印操作与设置

2.6.1 刻印顺序

[刻印] 面板里包含了所有刻印操作需要的功能,但在刻印开始之前,我们应该先了解刻印 顺序这一概念。当视图中只有一个标记时,刻印顺序没有意义,但当视图中包含了多个标记时, 大多数时候我们都需要设置刻印顺序来加速整个刻印过程。默认情况下,刻印是按标记建立的顺 序来进行的,也就是说,先建立的标记先被刻印,后建立的标记后刻印,有些时候,这没有问题, 但如果我们认为这一顺序并不合理,就需要作出调整了。点击菜单[刻印]、[刻印顺序],打开 刻印顺序调整窗口,如下图:

| 刻印顺序                                       |                                                                                            | ×                                                    |
|--------------------------------------------|--------------------------------------------------------------------------------------------|------------------------------------------------------|
| 内容<br>ABC123<br>12346<br>Bike.wmf<br>Ruler | 位置<br>X=19.48 Y=21.17 Z=<br>X=22.02 Y=35.70 Z=<br>X=73.02 Y=8.81 Z=0<br>X=62.36 Y=50.77 Z= | 上移( <u>U</u> )<br>下移( <u>D</u> )<br>自动排序( <u>A</u> ) |
| ☑ 每次刻印都重新自动                                | 确定                                                                                         |                                                      |

刻印顺序调整窗口中,列表里按当前刻印顺序列出了视图中所有标记的内容以及位置,选择 其中一个,然后点击"上移"或"下移"就可改变这个标记的刻印顺序。更简单的办法,直接点 击"自动排序"按钮,刻印控制软件将自动按从上到下,从左到右的顺序对所有标记进行排序, 这也是最常用的排序方法。

#### 2.6.2 刻印设置

"刻印速度"是指刻印针在刻印状态时行进的速度,"空走速度"是指刻印针在非刻印状态时行进的速度(即空走),正确设置与搭配这两个速度,可在不影响精度的情况下达到高效刻印。

10

一般情况下,空走速度可以高于刻印速度,但最好不要高于20以上。

速度的设置方法很简单,可以直接拖动速度控制杆,也可以在右边的文本框中直接输入速度 参数。

另外在不打开刻印机参数设置窗口的情况下,可直接使用数字键盘上的"+"、"-"号对刻印速度进行快速设置,每按一次"+"、"-"号,将使刻印速度增加或减少1,如果按住键盘上的[Shift]键不放,每按一次"+"、"-"号,将使刻印速度增加或减少10。

因为刻印针的刻印过程是由高压气体控制,恰当的配合高压气体的运行,可以避免"缺笔" 和"拖尾"的不良刻印结果出现,如下图:

![](_page_10_Figure_4.jpeg)

在开始刻印每一个字符的每一连续的笔画时,高压气源会被打开,从而带动刻印针高频冲击并刻印,但由于高压气体在充气时需要短暂的时间,如果在这个时间段,刻印针已经开始刻印, 而高压气体还未到达,就会出现缺笔现象。为了避免这种情况的产生,在高压气源打开后,让刻 印针原地停顿一小段时间等待高压气体的到达,这样就可以有效的避免产生缺笔现象。这一小段 停顿的时间我们简称为"落笔延时",一般情况下大约只需 2-8 毫秒。

在每一个字符的每一连续的笔画刻印结束时,高压气源会被关闭,但由于高压气体的充气管 道内可能还留存了部分气体未释放完,如果在这个时候,刻印针开始移动,那么这部分留存的高 压气体可能还会带动刻印针高频冲击,就会出现拖尾现象。为了避免这种情况的产生,在高压气 源关闭后,让刻印针原地停顿一小段时间等待高压气体完全释放,这样就可以有效的避免产生拖 尾现象。这一小段停顿的时间我们简称为"抬笔延时",同"落笔延时"一样,"抬笔延时"一般 情况下大约只需要 2-8 毫秒。

"落笔延时"和"抬笔延时"的设置方法很简单,在右边的文本框中直接输入延时参数即可。

如果您的刻印机上安装了气动夹具,可以为此夹具设置一个延时量,使其在按下"开始刻印"的按钮后有足够的时间来夹紧工件和推送工件到达刻印位。这一延时量我们称为"气爪延时"。

因为刻印机的刻印机构是机械装置,所以经过多次刻印后容易出现微小的误差,如果这种误差不去修正,就会随着刻印次数的增加而一直累积下去,最终导致刻印位置的偏差,所以专门设计了自动复位功能来修正这种误差。由刻印次数和刻印的复杂程度来决定自动复位次数,通常情况下,每刻印二百次左右自动复位一次。这一参数我们称为"复位次数"。

旋转工件直径可以设置在旋转旋印时的工件直径。

通常情况下,每次刻印完成后,应该让刻印针回到指定的坐标上(一般来说是坐标原点),下一次刻印时再从这个坐标出发,这个坐标我们称为"待命从标","待命从标"可以由用户自由 设置为刻印区域内的任意位置。

2.6.3 刻印操作

开始刻印:立即开始刻印过程。 仅刻印选择的标记:只刻印在视图中选择的标记。 自动连续刻印:按指定的时间自动刻印标记 复位:将刻印针复位到机械原点。

2.6.4 刻印中的同号比较

刻印机控制软件具备对刻印的流水号以及 VIN 码数据进行同号比较的功能,刻印软件在每次 正常刻印完成后,都会记录所有刻印的流水号以及 VIN 码标记内容,每当用户将要刻印同样的 内容时,都会弹出窗口警告用户以待确认。

需要注意的是,这一功能只对已经命名保存过的文件有效,对于从未保存的临时刻印内容, 刻印机控制软件不对其进行同号比较。

#### 附录1.日期编码格式符

%a: 星期几的缩写(英文形式) %A: 星期几的全称(英文形式) %b: 月份缩写(英文形式) %B: 月份全称(英文形式) %c: 日期时间(格式: 日/月/年 时:分:秒) %d: ⊟ (01−31) %H:时(24小时制00-23) %I:时(12小时制01-12) %j: 一年中的第几天(001-366) %m: 月 (01-12) %M: 分 (00−59) %p: 12 小时制的上午或下午 (AM/PM) %S: 秒 (00-59) WI: 一年中的第几周(周日为一周开始 00-53) %w: 星期几(周日为"0" 0-6) ₩: 一年中的第几周(周一为一周开始 00-53) %x: 日期(格式: 日/月/年) %X:时间(格式:时:分:秒) %y: 年(短格式 00-99) %Y: 年(4位完整格式) %%: 百分号

#### 附录 2. 硬件参数计算公式

步长=电机齿轮直径×π ÷ 360×电机步角度÷驱动器细分数

大多数情况下,我们使用的电机齿轮大多直径为 14.23,电机步角度为 1.8,驱动器细分数 为 32,这时步长的计算结果如下:

步长=14.23×3.14159265359÷360×1.8÷32

=0.006985134915716515625

≈0.0069851349 (保留小数点后10位即可)

旋转系数=电机步角度÷减速比÷驱动器细分

大多数情况下,我们使用的电机步角度为1.8,旋转机构减速比为5倍,驱动器细分数为32, 这时旋转系数的计算结果如下:

旋转系数=1.8÷5÷32=0.01125

## 

| 保修卡   |   |   |    |  |   |   |   |                   |
|-------|---|---|----|--|---|---|---|-------------------|
| 客户名称: |   |   |    |  |   |   |   |                   |
| 保修日期: | 年 | 月 | 日至 |  | 年 | 月 | 日 |                   |
|       |   |   |    |  |   |   |   |                   |
|       |   |   |    |  |   |   |   |                   |
|       |   |   |    |  |   |   |   |                   |
|       |   |   |    |  |   |   |   | 深圳市镭麦电子科技有限公司     |
|       |   |   |    |  |   |   |   | 电话: 0755-88832565 |
|       |   |   |    |  |   |   |   |                   |